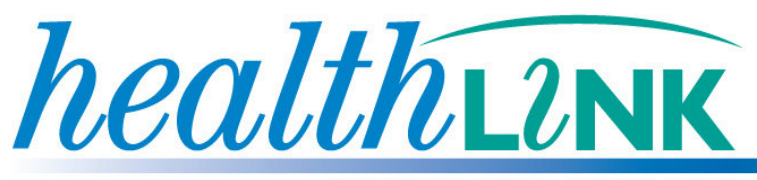

BETTER PRACTICE ~ BETTER CARE

## Medical Director e-referral Guide

Medical Director 3.11 April 2010

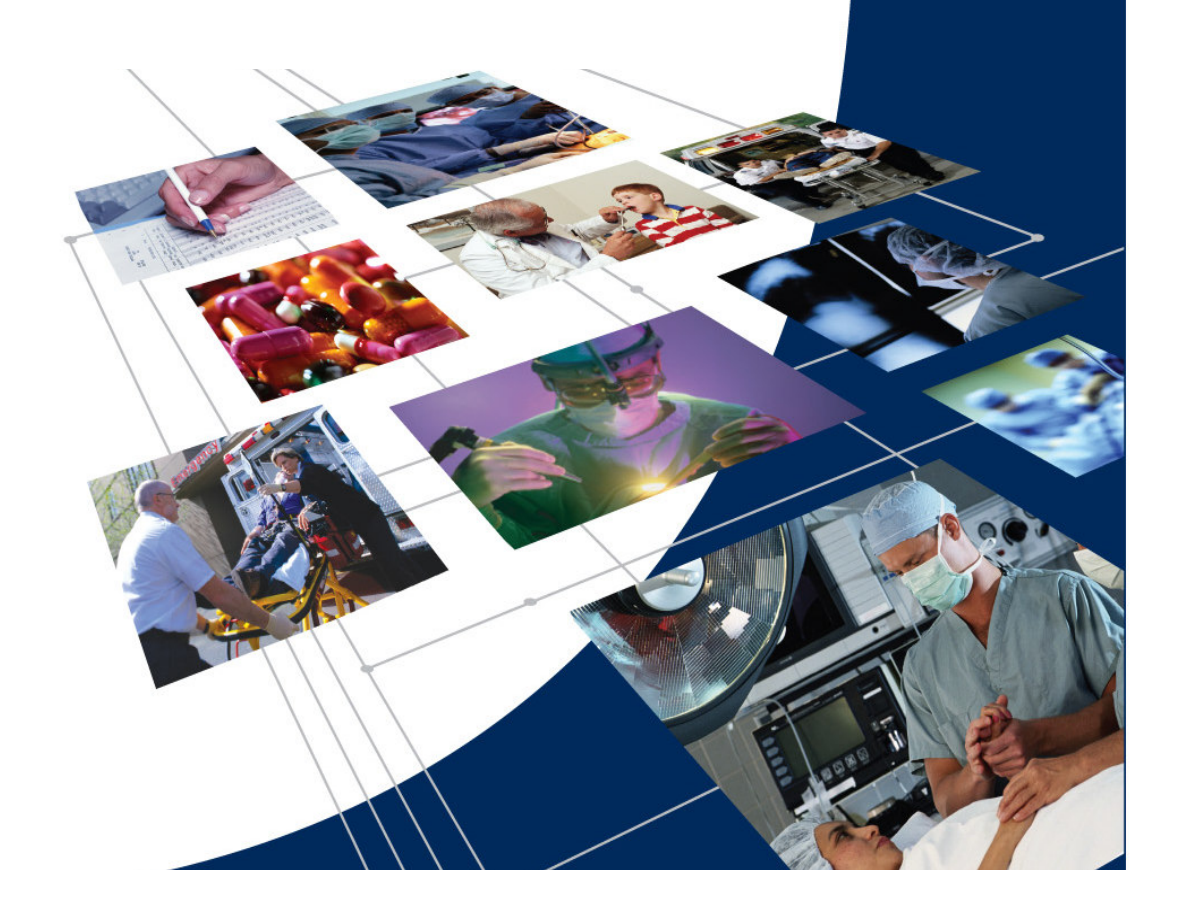

© HealthLink 2010. All rights reserved. No reproduction, transmission, transcription, storage in a retrieval system, or translation into any language or by any means, electronic, mechanical, optical, chemical, manual, or otherwise, any part of this document without express written permission of HealthLink Limited.

HealthLink, the HealthLink logo, are trademarks of HealthLink Limited in New Zealand. All other brand names are trademarks or registered trademarks of their respective companies.

The content in this document represents the current view of HealthLink as of the date of publication. Because HealthLink responds continually to changing market conditions, this document should not be interpreted as a commitment on the part of HealthLink. HealthLink cannot guarantee the accuracy of any information presented after the date of publication.

Information in this document is subject to change without notice. For the latest documentation, visit our Web site at http://www.healthlink.net/resources/

**Liability Notice:** Every effort has been made to ensure that the information in this document, supplied by HealthLink Limited, is accurate and complete. However, as use and interpretation of this document is beyond the control of HealthLink Limited, no liability, either direct or consequential, can be entertained by HealthLink Limited, its agents, or its suppliers.

## **Document Control**

| Document Name               | Medical Director e-referral Guide                               |
|-----------------------------|-----------------------------------------------------------------|
| This Guide is Applicable To | <ul><li>Medical Director 3.11</li><li>Healthlink 6.5x</li></ul> |
| File Name                   | Medical Director e-referral userguide.doc                       |
| Date/Time Created           | 30/04/2010 10.35:00 a.m.                                        |
| Author(s)                   | Damian Breslin                                                  |

| Revision<br>Date | Revision<br>Number | PMS<br>Version | Author(s)                           | Summary of Changes | Changes<br>marked |
|------------------|--------------------|----------------|-------------------------------------|--------------------|-------------------|
| 09/02/2010       | 1.0                | MD3.11         | Nikki Thrift /<br>Jenna<br>Jacobsen | Beta document      | Ν                 |
| 05/05/2010       | 1.1                | MD3.11         | Damian<br>Breslin                   | Finalise document  | Ν                 |

## **Table of Contents**

| 1 | In         | ntroduction                                                                    | 5      |
|---|------------|--------------------------------------------------------------------------------|--------|
|   | 1.1        | HealthLink Service and Support                                                 | .5     |
| 2 | Be         | efore you begin                                                                | 5      |
|   | 2.1<br>2.2 | System Requirements for Medical Director<br>System Requirements for HealthLink | 5<br>5 |
| 3 | Н          | ow does HealthLink messaging work?                                             | 6      |
| 4 | Se         | etting up the Medical Director Address book                                    | 7      |
| 5 | Cr         | reating a New Referral/Letter                                                  | 10     |
|   | 5.1        | Sending your Referral                                                          | 11     |
| 6 | Н          | ow do I know that my referral has been sent and received?                      | 13     |

## **1** Introduction

#### 1.1 HealthLink Service and Support

The HealthLink Help Desk is always just a phone call away, whenever you need help with any issues or questions you may encounter. Please refer to the contact number printed on the back of this guide when contacting the HealthLink Help Desk.

## 2 Before you begin

#### 2.1 System Requirements for Medical Director

You require Medical Director 3.11 or above to utilize this feature.

You will need to be registered to use MDExchange with Medical Director. To check that you are follow the steps below

1. From the Medical Director menu bar click on **Tools** > **MDExchange** > **Licence Details** 

To use MDExchage the Status will need to read "Registered". If the status does not show as registered you will to follow the on screen registration steps.

#### 2.2 System Requirements for HealthLink

Your HealthLink representative or the HealthLink Help Desk will assist you in ensuring that your system can send e-referrals and receive PIT and HL7 files including Discharge Summaries, Status Updates, Pathology and Radiology results.

### 3 How does HealthLink messaging work?

Your practice writes a letter and sends to another practice via the Facility ID (or Healthlink EDI) address for the recipient site using MDExchange.

All referral message transfers happens through the HealthLinks Interconnects secure network over an internet connection at your surgery.

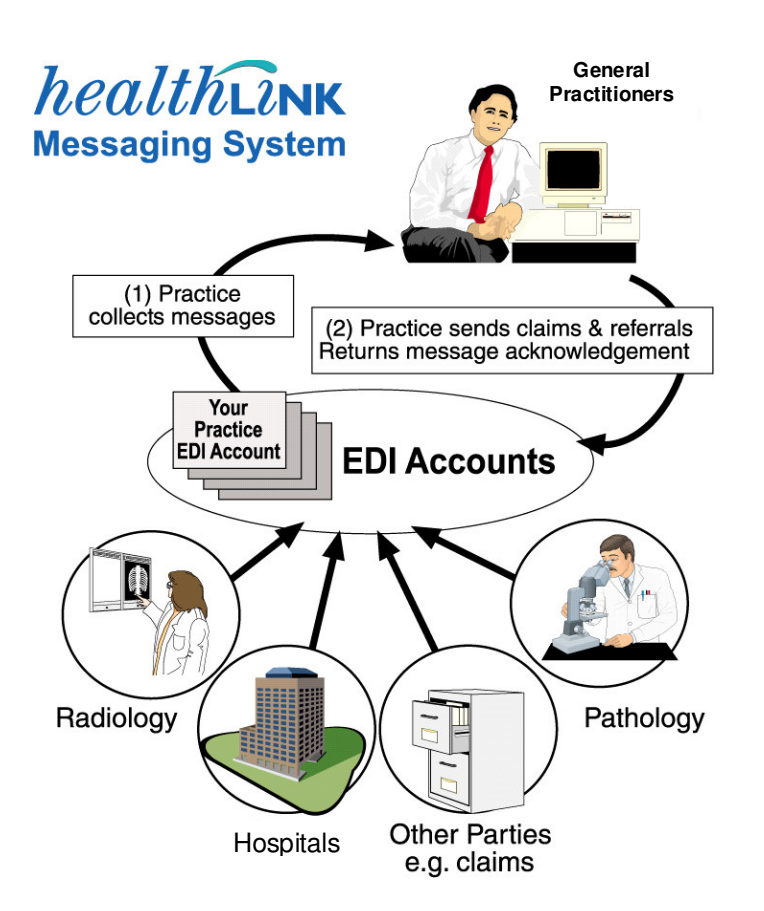

Each specialist or GP that you wish to send referrals to needs to have an address book entry with a MDX Facility ID. In the Address book a site has a Facility ID if there is an Icon against the address details

To add a the Facility ID, or a new Specialist or GP then Follow these instructions

- 1. Select **Patient** > **Open** (**F2**) then search for and open any patient
- 2. Open a blank patient letter **(F8)**
- 3. Click on File>Select MDx Exchange.
- 4. In the Send via MD Exchange pop up click the To: button (as circled below)

| Send via MDE | xchange                          |
|--------------|----------------------------------|
| Patient:     | BOB TEST                         |
| From:        | Dr A PRACTITIONER                |
| To           |                                  |
| Cc           |                                  |
| Subject:     | HEALTHLINK TEE TEST              |
| Sign With    | Your default signing certificate |
| Send As:     | Plain Text                       |
|              | Preview Send Cancel              |
|              | li                               |

5. In the **Select MDExchange Recipient** window enter the Facility ID.

This is the Healthlink EDI for the Provider/Clinic that you wish to send the referral to.

If you do not have the Healthlink EDI please phone the Healthlink Helpdesk on 1800 125 036 with the providers name & phone number and they will provide you with the correct EDI.

Please note that the facility id must be accurate, in order to bring up the correct details. The example below uses actheref which is the EDI for The Canberra Hospital

| elect MDExcha | nge Recipients        |          |          |          |                      |
|---------------|-----------------------|----------|----------|----------|----------------------|
| Name:         |                       | Practice | Name:    |          | Private Id:          |
| Category      |                       | City/Sub | urb:     |          | Facility Id actheref |
| PostCode:     |                       | Provider | Number:  |          | Search Clear Filters |
| Address Book  | Online Search Results |          |          |          |                      |
| Name          |                       |          | Provider | Category | Practice Name        |

6. Click on **Search** to show a list of Health Providers/Clinics with this facility id.

| elect MDExchange Recipients        |                |                  | ×                                                            |
|------------------------------------|----------------|------------------|--------------------------------------------------------------|
| Name: Category   PostCode:         | Practice Name: |                  | Private Id:<br>Facility Id: actheref<br>Search Clear Filters |
| Address Book Online Search Results |                |                  |                                                              |
| The Canberra Hospital e-referals   | Provider       | General practice | Practice Name<br>The Canherra Hospital e-referals            |
| <u>د</u>                           |                | J                | F                                                            |
| Recipients                         |                |                  |                                                              |
| To>                                |                |                  |                                                              |
|                                    |                |                  |                                                              |
|                                    |                |                  | OK Cancel                                                    |

7. Double click on the Health Provider/Clinic name from the list eg: The Canberra Hospital e-referrals

8. In the **Matching Addresses Found** window click on **Add** to save the selected Provider/Clinic to the local address book.

| eer interendinge keelipienes       |                                         |                                                                                 |                                                          |                 |
|------------------------------------|-----------------------------------------|---------------------------------------------------------------------------------|----------------------------------------------------------|-----------------|
| Name:                              | Practice Name:                          |                                                                                 | Private Id:                                              |                 |
| Category                           | City/Suburb:                            |                                                                                 | Facility Id: acthe                                       | eref            |
| PostCode:                          | Provider Numbe                          | er:                                                                             | Search                                                   | Clear Filters   |
| ddress Book Online Search Results  | s                                       |                                                                                 |                                                          |                 |
| 🔷 Name                             | Prov                                    | vider Category                                                                  | Practice Name                                            |                 |
| The Canberra Hospital e-refera     | als                                     | General pr                                                                      | actice The Canberra Hos                                  | pital e-referal |
|                                    | 🔷 Name                                  |                                                                                 | Address                                                  |                 |
|                                    | Name<br>The Canbe                       | erra Hospital E-Refer                                                           | Address (                                                |                 |
|                                    | Aame Name The Canbe                     | erra Hospital E-Refer                                                           | Address C                                                |                 |
|                                    | Ame Name The Canbe                      | erra Hospital E-Refer                                                           | Address C                                                |                 |
|                                    | Name Name The Canbe                     | erra Hospital E-Refer                                                           | Address (                                                |                 |
| <u>[]</u>                          | Canbe                                   | erra Hospital E-Refer                                                           | Address (                                                |                 |
| (]<br>ecipients                    | Name<br>The Canbe                       | erra Hospital E-Refer                                                           | Address (                                                |                 |
| c]<br>ecipients<br>To ≫            | Name<br>The Canbe                       | erra Hospital E-Refer                                                           | Address (<br>0<br>0<br>DExchange address to, or          |                 |
| t<br>lecipients<br>To →            | Name<br>The Canbe<br>The Canbe          | erra Hospital E-Refer<br>click Add to add the M<br>new Address Book Entr        | Address (<br>0<br>DExchange address to, or               |                 |
| t∫<br>lecipients<br>To -><br>Cc -> | Select an entry and click New to create | erra Hospital E-Refer<br>click Add to add the M<br>new Address Book Entr<br>Add | Address (<br>DExchange address to, or<br>v<br>New Cancel |                 |

This will save the details to the local address book along with the Facility ID Icon

| Select MDE | xchange Recipients                                                                                  |                 |                                                                                                    |                                                                      | )                                        |
|------------|----------------------------------------------------------------------------------------------------|-----------------|----------------------------------------------------------------------------------------------------|----------------------------------------------------------------------|------------------------------------------|
| Name:      |                                                                                                    | Practice Name:  |                                                                                                    | Private Id:                                                          |                                          |
| Category   | ·                                                                                                   | City/Suburb:    |                                                                                                    | Facility Id:                                                         |                                          |
| PostCode   | e:                                                                                                  | Provider Number |                                                                                                    | Search                                                               | Clear Filters                            |
| Address Bo | ook Online Search Results                                                                           |                 |                                                                                                    |                                                                      |                                          |
| I MDX I    | Name                                                                                                |                 | MDX Address                                                                                                | Category                                                             | City/Sut 🔺                               |
| MDX        | Name<br>Sydney Skin                                                                                 |                 | MDX Address<br>Sydney Skin                                                                                 | Category<br>General practice                                         | City/Sut ▲<br>Newtow                     |
|            | Name<br>Sydney Skin<br>The Canberra Hospital e-referals - Te                                        | st              | MDX Address<br>Sydney Skin<br>The Canberra Hospital e-referals - T                                         | Category<br>General practice<br>General practice                     | City/Sut ▲<br>Newtow<br>Garran           |
|            | Name<br>Sydney Skin<br>The Canberra Hospital e-referals - Te<br>The Canberra Hospital E-Referals(Te | st<br>st]       | MDX Address<br>Sydney Skin<br>The Canberra Hospital e-referals - T<br>The Canberra Hospital e-referals - T | Category<br>General practice<br>General practice<br>General practice | City/Sut ▲<br>Newtow<br>Garran<br>Garran |

## 5 Creating a New Referral/Letter

- 1. Select **Patient** > **Open** (**F2**) then search for and open the patient to be referred and click **OK**.
- 2. Press (F8) to create a New Letter.
- 3. Select File > New (Ctrl+N).
- 4. Select the name of the your required template from any of the tabs and click **OK**.

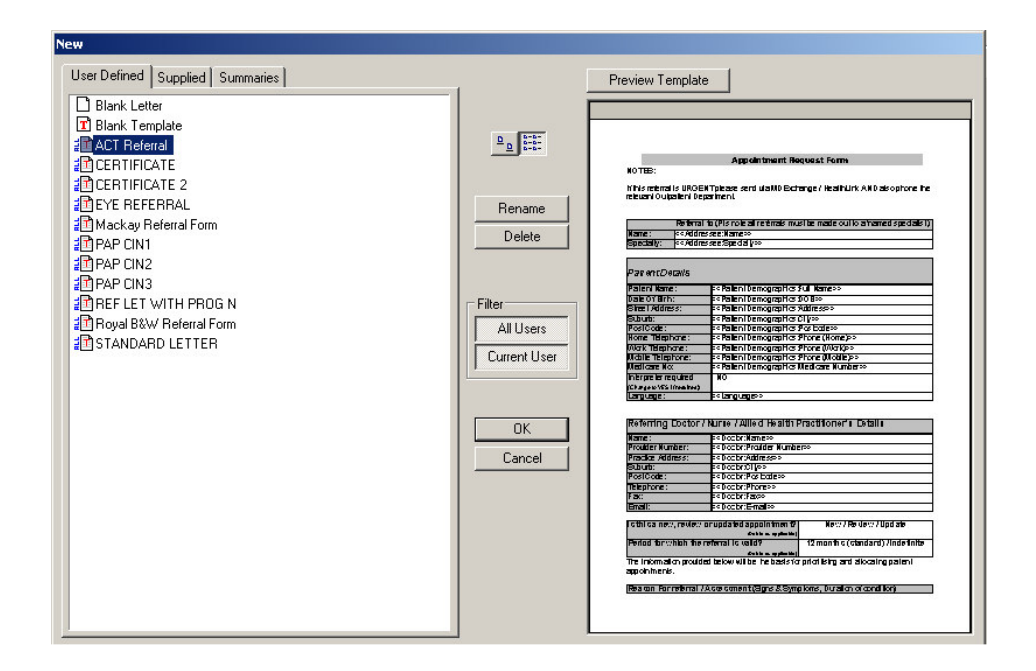

- 5. Complete the letter/template as required.
- 6. Review your completed document. Any changes can be updated directly into the template.

#### 5.1 Sending your Referral

 To send your referral Click on File > Send via MDExchange or select the MDx Button on your toolbar.

| 🏀 File Edit View | Insert Format Table Window H    | Help      |                           |
|------------------|---------------------------------|-----------|---------------------------|
| D 🖬 🛛 🖉 🕯        | 5 🕑 🗛   X 🖻 🛍   🗠 🤉             | ≈ ≡ ¶ ≌ ≝ | 100% 💌 💠 🗐                |
| [Normal]         | <ul> <li>Arial Black</li> </ul> | ▼ 12 ▼ B  | 8 / U   E E E   🗄 🗄 I 1 1 |

8. Click on the **To** button (as circled below).

| Send via MDEx | change                           | × |
|---------------|----------------------------------|---|
| Patient:      | HEALTHLINK TEE TEST              |   |
| From:         | Dr A PRACTITIONER                | • |
| To            |                                  |   |
| Cc            |                                  |   |
| Subject:      | HEALTHLINK TEE TEST              |   |
| Sign With     | Your default signing certificate |   |
| Send As:      |                                  | - |
|               | Preview Send Cancel              |   |

- 9. **Search** for the Provider/Clinic name and the address will auto complete and offer the corresponding address book entry.
- 10. Highlight the recipient and click **To** to select the highlighted recipient then **OK** to continue.

**Note:** Your referral will be more compatible with other clinical systems if sent as "Plain Text" (as circled below).

| Send via MD | Exchange                                 |
|-------------|------------------------------------------|
| Patient:    | BOB TEST                                 |
| From:       | Dr A PRACTITIONER                        |
| To          | The Canberra Hospital e-referals - Test; |
| Cc          |                                          |
| Subject:    | HEALTHLINK TEE TEST                      |
| Sign With   | . Your default signing certificate       |
| Send As:    | Plain Text                               |
|             | Preview Send Cancel                      |
|             | li li                                    |

11. To send the completed referral click **Send**.

# 6 How do I know that my referral has been sent and received?

It is important if you are sending referrals or any other types of messages, to check that they are actually being received by the recipient.

Once you have sent a message, the recipient's system will inform you, by way of an acknowledgment. There are 2 ways of viewing a status of a patients e-referral.

 On the Medical Director menu bar select Tools > MDExchange > Sent Items. This will show the status of ALL e-referrals sent. You can use the filters at the top as required.

| MDExchange Outbox             |                        |                               |          |      |              |                   | ×   |
|-------------------------------|------------------------|-------------------------------|----------|------|--------------|-------------------|-----|
| All Messages 🔹 👻 Last         | Month 👻 All Recipients | <ul> <li>Dr A PRAC</li> </ul> | TITIONER |      | All Patients | -                 | Ŧ   |
| To                            | From                   | Patient                       | Subject  | Sent | Status       | Sender            |     |
| HealthLink Ltd                | Dr A PRACTITIONER      | Mr Mickey Mouse               | Mr Mick  | 06/0 | Transferr    | Dr A PRACTITIONER | 1.0 |
| HealthLink Ltd                | Dr A PRACTITIONER      | Mr Mickey Mouse               | Mr Mick  | 06/0 | Transferr    | Dr A PRACTITIONER |     |
| Townsville Day Surgery        | Dr A PRACTITIONER      | Mr Mickey Mouse               | Mr Mick  | 06/0 | Accepted     | Dr A PRACTITIONER |     |
| The Canberra Hospital e-refer | Dr A PRACTITIONER      | Mr Md Referral                | Mr Md    | 07/0 | Transferr    | Dr A PRACTITIONER |     |
| The Canberra Hospital e-refer | Dr A PRACTITIONER      | Mrs Md Referral               | Mrs Md   | 07/0 | Transferr    | Dr A PRACTITIONER |     |
| HealthLink Ltd - Australia    | Dr A PRACTITIONER      | Mrs Md Referral               | Mrs Md   | 08/0 | Accepted     | Dr A PRACTITIONER |     |
| HealthLink Ltd - Australia    | Dr A PRACTITIONER      | PATIENT TEST                  | PATIE    | 12/0 | Transferr    | Dr A PRACTITIONER |     |
| The Canberra Hospital e-refer | Dr A PRACTITIONER      | Mr Md Referral                | Mr Md    | 12/0 | Transferr    | Dr A PRACTITIONER |     |
| The Canberra Hospital e-refer | Dr A PRACTITIONER      | Mrs Md Referral               | Mrs Md   | 12/0 | Transferr    | Dr A PRACTITIONER | _   |
| The Canberra Hospital e-refer | Dr A PRACTITIONER      | Mrs Review Referral           | Mrs Re   | 12/0 | Transferr    | Dr A PRACTITIONER |     |
| HealthLink Ltd - Australia    | Dr A PRACTITIONER      | BOB TEST                      | BOB T    | 22/0 | Accepted     | Dr A PRACTITIONER |     |
| HealthLink Ltd - Australia    | Dr A PRACTITIONER      | BOB TEST                      | BOB T    | 22/0 | Accepted     | Dr A PRACTITIONER |     |
| HealthLink Ltd - Australia    | Dr A PRACTITIONER      | BOB TEST                      | BOB T    | 22/0 | Accepted     | Dr A PRACTITIONER |     |
| The Canberra Hospital e-refer | Dr A PRACTITIONER      | Ms Referral Testagain         | Ms Ref   | 22/0 | Transferr    | Dr A PRACTITIONER |     |
| I The concern median concern  | D. A DRACTITIONED      | M. D.C T                      | M. D.4   | 2270 | т            | D. A DRACTITIONED |     |
| Displaying 27 of 234 message  | s                      |                               |          |      |              |                   |     |

2. Within the patient file click on the **MDExchange** tab (as circled below). This will show the status of only the OPEN patients e-referrals.

| warmiys. |       |                              |                    |           |             |                 |            |         |      |          |    |        |
|----------|-------|------------------------------|--------------------|-----------|-------------|-----------------|------------|---------|------|----------|----|--------|
| $\odot$  | Summa | ry 🤼 Current Rx 🔊 Progress 🖻 | 🕽 Past history 🛛 🕻 | Results 🗄 | Letters 🗎 🗮 | Old scripts 🛛 💉 | Imm.   🌔 D | ocument | 🖨 MD | Exchange |    |        |
| ×        | #     | Drug name                    | Strength           | Dose      | Freq        | Instructions    | Route      | Qty     | Rpts | Elapse   | \$ | Reg.24 |
|          |       |                              |                    |           |             |                 |            |         |      |          |    |        |

The status of the referral sent will be updated as follows

| Status                               | Message Progress                                                                                          |  |  |  |  |  |
|--------------------------------------|----------------------------------------------------------------------------------------------------|--|--|--|--|--|
| Awaiting<br>transmission             | The message is sent to the practice server                                                                |  |  |  |  |  |
| Sent                                 | Referral is sent from your practice server to the MDx server                                              |  |  |  |  |  |
| Transferred to<br>HealthLink         | Referral is sent from MDx to HealthLink                                                                   |  |  |  |  |  |
| Accepted                             | The Provider/Clinic has successfully received your referral                                               |  |  |  |  |  |
| Failed transferring to<br>HealthLink | Connection between MDx and HealthLink.<br>Contact HealthLink for further assistance                       |  |  |  |  |  |
| Rejected by<br>HealthLink            | Incorrect EDI address/ Message failed HealthLink validation.<br>Contact HealthLink for further assistance |  |  |  |  |  |

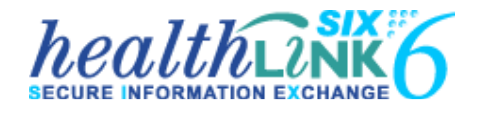

#### Australia

Phone toll free: 1800 125 036 7.00am – 7.00pm Monday-Friday (AEST) Australian Fax Toll Free - 1800 151 146

Email: helpdesk@healthlink.net

If there is a communication problem Make it our problem

www.healthlink.net

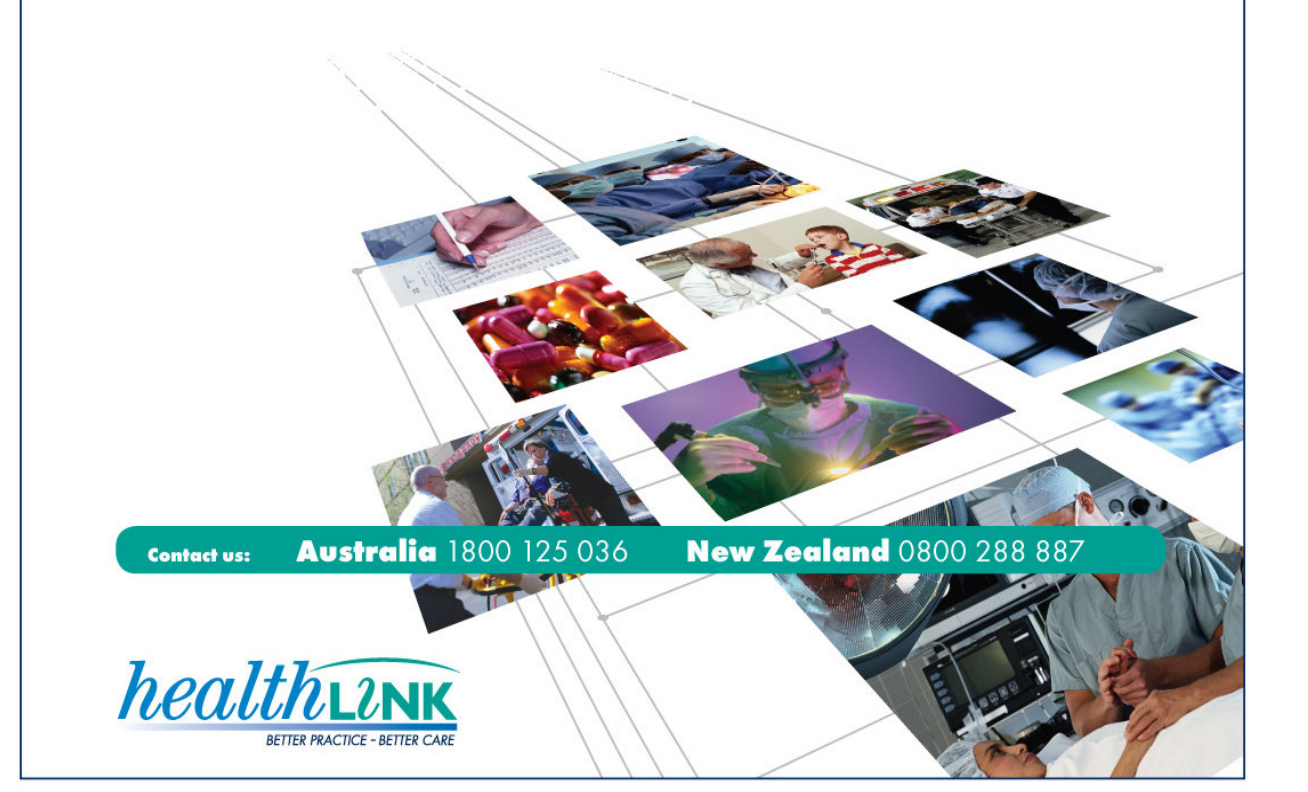